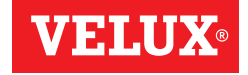

# VELUX INTEGRA® KLR 200

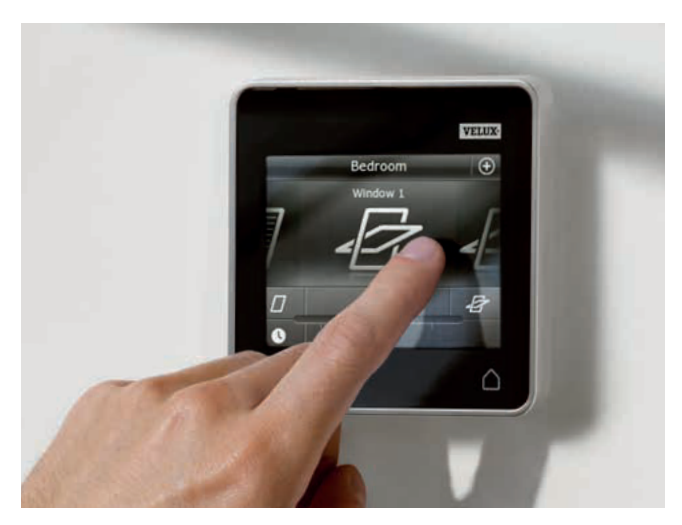

LIETUVIŲ MAGYAR NORSK POLSKI PORTUGUÊS ROMÂNĂ PYCCKИЙ SLOVENŠČINA SLOVENSKY SRPSKI

SUOMI SVENSKA TÜRKÇE YKPAÏHCЬKA

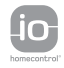

# Quick guide

#### Поздравляем Bac с приобретением нового изделия VELUX INTEGRA®!

Спасибо за приобретение нового изделия VELUX INTEGRA®.

Сенсорный пульт управления изготовлен и проверен в соответствии с самыми новыми методами и самыми строгими требованиями; он поможет Вам воспользоваться всеми преимуществами изделий VELUX INTEGRA®.

Это краткое руководство поможет Вам приступить к работе с новым сенсорным пультом управления. Если на дисплее сенсорного пульта управления отображается значок ⑦, можно коснуться его и просмотреть краткие инструкции, относящиеся к текущему экрану. Для получения дополнительной информации закажите полную версию инструкций в торговой компании VELUX, см. список телефонов или веб-сайт www.velux.com (см. раздел Дополнительная информация, чтобы определить номер версии сенсорного пульта управления).

| Важная информация                                    | 126-127 |
|------------------------------------------------------|---------|
| Подготовка к работе                                  |         |
| Первоначальная настройка                             | 128-129 |
| Стандартные операции                                 | 130-132 |
| Ошибка первоначальной настройки                      | 133     |
| Добавление компонентов                               |         |
| Добавление компонентов в сенсорном пульте управления | 134-135 |
| Добавление сенсорного пульта управления              | 136-138 |
| Прочее                                               |         |
| Сброс настроек сенсорного пульта управления          | 139     |
| Порядок действий в случае сбоя питания, разрядки     |         |
| батарей или утери сенсорного пульта управления       | 140     |
| Дополнительная информация                            | 141     |

#### Важная информация

Перед установкой внимательно прочтите это руководство. Сохраните это руководство для справок в дальнейшем. Ознакомьте с ним каждого нового пользователя.

#### Безопасности

- Сенсорный пульт управления KLR 200 может использоваться лицами (в возрасте 8 лет и старше), которые обладают соответствующим опытом и знаниями, получили инструкции по его безопасному использованию и понимают, какие опасности связаны с его использованием. Не допускается выполнение чистки и пользовательского ухода детьми без присмотра взрослых.
- Не позволяйте детям играть с окном и с его электроприводными компонентами. Храните сенсорный пульт управления в месте, недоступном для детей.
- Если возникнет необходимость в ремонте или регулировке, отсоедините механизм окна от электросети или батарейного источника питания и исключите возможность его непреднамеренного подсоединения.
- Приступая к эксплуатации, убедитесь, что работа с автоматизированным окном не сопряжена с риском повреждения имущества, а также с опасностью травм людей или животных.
- В целях личной безопасности никогда не свешивайтесь из открытого окна и не выставляйте наружу руки, не обеспечив отключения его механизма от электросети или батареи.

#### Функциональные особенности

- Если на датчик дождя попадает влага, окно автоматически закрывается под действием электропривода. При этом вентиляционный клапан остается открытым.
- Отключение датчика дождя при открытом окне обуславливает риск проникания воды в здание.
- Чтобы окно не закрывалось из-за мелкого/слабого дождя, тумана или росы, датчик дождя оснащен нагревательным элементом, осушающим его поверхность.
- Если окно было открыто вручную, электропривод не будет реагировать на датчик дождя или другие автоматические функции.
- Для перевода окна из полностью открытого в полностью закрытое положение требуется около минуты с момента активации. Следовательно, в случае дождя некоторое количество воды все же сможет проникнуть в помещение прежде, чем окно успеет закрыться.
- Символ Ф на маркировочной табличке электропривода обозначает, что электропривод оснащен функцией автоматического закрытия, которая закрывает окно с с использованием лишь небольшого усилия, чтобы исключить возможность причинения вреда людям или предметам. Тем не менее, следует помнить о риске застревания людей или предметав. При определенных условиях окно не сможет закрыться немедленно, поскольку используемое усилие мало. В этих случаях происходит до 4 попыток закрытия с использованием повышенного усилия. Всегда проверяйте, полностью ли

закрылось окно.

- Снег и наледь могут заблокировать работу окна.
- Рекомендуется хранить сенсорный пульт управления в том же помещении, где находится окно и его электроприводные компоненты.

#### Изделке

- Сенсорный ПУ предназначен для использования с оригинальными компонентами VELUX INTEGRA®. Подключение к изделиям других производителей может вызвать повреждение или неисправность.
- Сенсорный ПУ совместим с компонентами, имеющими логотип io-homecontrol®.
- Отслужившее электрооборудование нельзя выбрасывать вместе с обычными бытовыми отходами. Следуйте местным правилам утилизации электрооборудования.
- Использованные батареи нельзя выбрасывать вместе с домашним мусором, но нужно утилизировать согласно местным законам о защите окружающей среды. Батареи содержат элементы, которые могут быть опасны, если не переработаны щравильно.
- 🕱 По возможности, используйте официальные пункты сбора отработных батарей.
- Упаковочные материалы можно выбросить вместе с обычными бытовыми отходами.
- Уровень шума: L<sub>pA</sub> ≤ 70 dB(A).
- Диапазон радиочастот: 868 МГц.
- Дальность приема: до 200 м в свободном пространстве. В зависимости от архитектурных, дальность приема в помещении составляет около 20 м. Однако железобетонные конструкции, металлические потолки и оштукатуренные стены со стальными элементами могут уменьшать дальность приема.
- Предполагаемый срок службы батареи сенсорного пульта управления: до 1 года.
- Срок службы батареи электропривода окна: около 10 лет.

#### Обслуживание

- Отсоедините устройство от электросети или батареи, прежде чем выполнять любые работы по техническому обслуживанию или ремонту окна и подключенного к нему оборудования. Убедитесь, что случайное подключение электропитания во время работ невозможно.
- При ТО и установке оборудования необходимо соблюдать требования безопасности и охраны труда.
- При повреждении сетевого кабеля его замена должна осуществляться квалифицированным персоналом в соответствии с местными правилами.
- Запчасти к оборудованию можно заказать в торговой компании VELUX. При этом необходимо предоставлять данные, указанные на маркировочной табличке.
- Со всеми техническими вопросами обращайтесь в торговую компанию VELUX по указанным телефонам или через сайт www.velux.com.

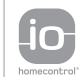

io-homecontrol® предлагает передовую и надежную радиочастотную технику, удобную в установке и эксплуатации. Устройства с маркировкой io-homecontrol® легко коммутируются друг с другом, обеспечивая пользователям повышенный комфорт, безопасность и зономию энергии. www.io-homecontrol.com

### сский

1

## Подготовка к работе Первоначальная настройка

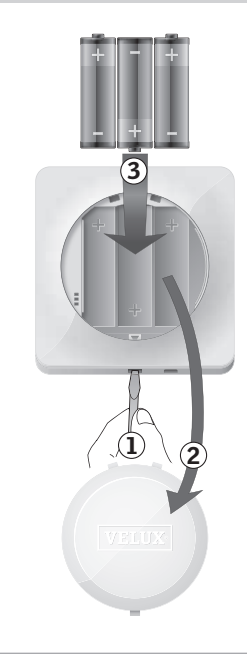

До начала работы компоненты VELUX INTEGRA® необходимо зарегистрировать в сенсорном пульте управления.

Снимите крышку батарейного отсека, нажав кнопку отверткой, как показано на рисунке ①, ②. Вставьте батареи (тип AA/LR6) ③.

Установите крышку на место.

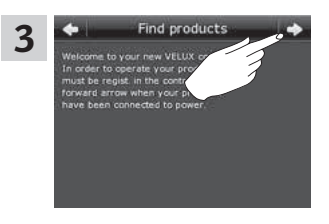

Следуйте инструкциям на экране и касайтесь значка ⊨>, когда инструкция выполнена.

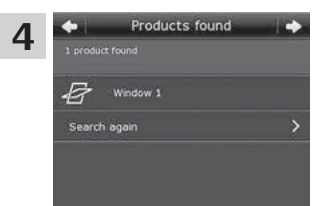

Коснитесь <> когда **все** компоненты найдены.

Примечание. Коснитесь "Повтор поиска", если сенсорный пульт управления не смог найти все компоненты, и следуйте инструкциям на экране. Если сенсорный пульт управления все еще не находит все компоненты, подключенные к сети, см. раздел Ошибка первоначальной настройки.

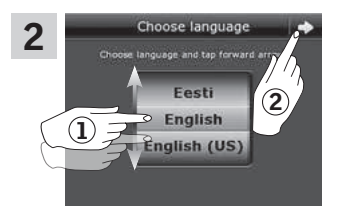

Выберите язык, прокручивая колесо, то есть проводя пальцем по экрану в направлениях, обозначенных стрелками ①.

Коснитесь ➪ ②.

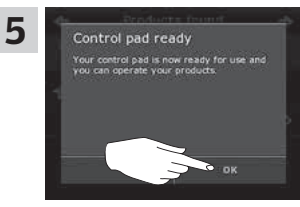

### Коснитесь "ОК".

#### Стандартные операции

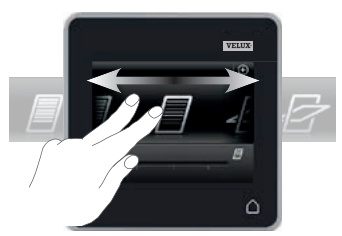

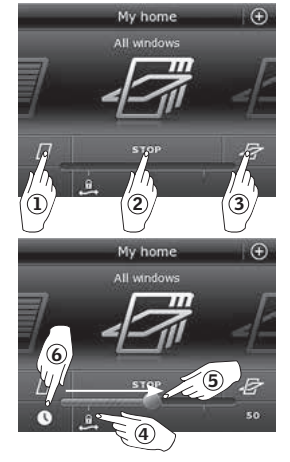

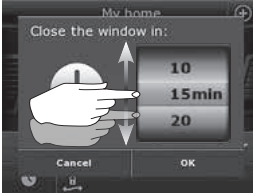

Управление всеми компонентами осуществляется путем касания значков/кнопок или путем перетаскивания бегунка и касания регулятора на экране.

Компонент, которым можно управлять, показан в середине экрана. Дополнительные компоненты, зарегистрированные в сенсорном пульте управления, отображаются в виде теней по сторонам экрана. Чтобы выбрать компонент, на управление которым нужно переключиться, нужно провести пальцем по экрану в направлениях, обозначенных стрелками.

Управление окнами:

- Закрытие
- Остановка
- Э Открытие
- ④ Открытие только вентиляционного клапана. Окно остается закрытым.
- Э Откройте окно до нужного положения перетаскиванием бегунка или касанием регулятора. Положение окна отображается цифрами от 0 до 100 в правом нижнем углу экрана.
- (6) Коснитесь часов, чтобы закрыть окно автоматически через выбранный интервал времени. Выберите время (в минутах), в течение которого окно будет оставаться открытым, и нажмите "ОК".

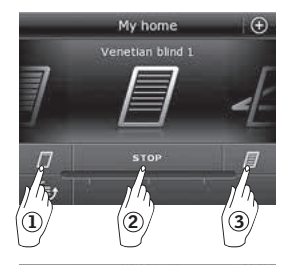

Подготовка к работе

Стандартные операции

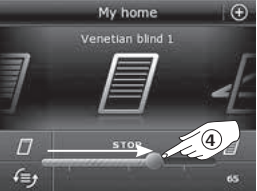

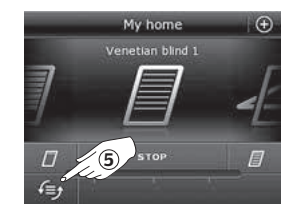

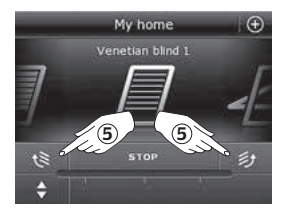

- Управление солнцезащитными принадлежностями. В данном случае показан пример управления подъемными жалюзи:
- 1) Поднятие
- Остановка
- Э Опускание
- Эадайте положение жалюзи путем перетаскивания бегунка или касанием регулятора. Положение жалюзи отображается цифрами от 0 до 100 в правом нижнем углу экрана.
- (5) Коснитесь (Э), чтобы установить наклон ламелей. Эта команда применима только к компонентам с двумя функциями, таким как подъемные жалюзи.

Нажмите € или ₽, чтобы установить наклон ламелей. Задайте наклон ламелей путем перетаскивания бегунка или касанием регулятора. Наклон ламелей отображается цифрами от 0 до 100 в правом нижнем углу экрана.

#### 130 VELUX®

### Русский

#### Стандартные операции

# My home All attadoss D stap B C

#### Включение/В начало/Останов всех компонентов

Чтобы продлить срок службы батарей сенсорного пульта управления, через некоторое время после последнего касания экран переходит в спящий режим. Чтобы снова включить экран, коснитесь △.

Когда дисплей включен, касание приводит к переходу на первый компонент в средстве навигации по компонентам.

Коснитесь и удерживайте 🛆 не менее 3 секунд, чтобы остановить все компоненты.

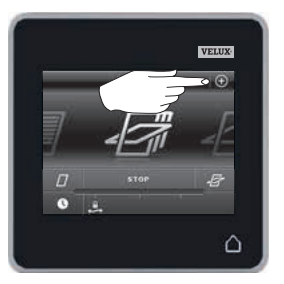

### Функции

Кнопка (Эпозволяет получить доступ к стандартным программам, позволяющим воспользоваться всеми преимуществами изделий VELUX. Пользователи могут также настроить программы в соответствии со своими предпочтениями или даже создать собственные программы.

Кроме того, касание 
используется для изменения настроек сенсорного пульта управления, добавления или изменения компонентов и т. д. Подготовка к работе Ошибка первоначальной настройки

Если сенсорный пульт управления не может найти некоторые компоненты, их можно подготовить к регистрации путем установки для них настроек по умолчанию вручную.

**Примечание.** Управление компонентами, для которых были установлены настройки по умолчанию, возможно только после повторной регистрации компонентов в сенсорном пульте управления. См. раздел *Первоначальная настройка*.

Сброс настроек в зависимости от типа окон:

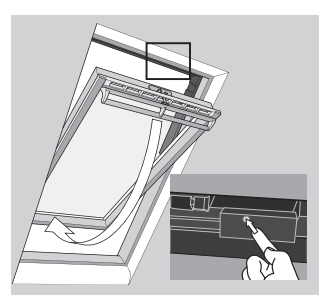

## Мансардные окна с центральной осью открывания

Откройте окно вручную (если окно уже открыто, закройте его нажатием кнопки тестирования, расположенной на электроприводе). Нажмите кнопку тестирования на электроприводе и удерживайте ее нажатой не менее 10 секунд. Электропривод окна и другие электрические компоненты совершат короткие возвратно-поступательные движения. Также мигнет подсветка окна, если установлена.

#### Зенитные окна

Осторожно снимите защитную заглушку на коробе. Нажмите кнопку тестирования на электроприводе, расположенную под защитной заглушкой, и удерживайте ее нажатой не менее 10 секунд. Электропривод окна и другие электрические компоненты совершат короткие возвратно-поступательные движения. Установите защитную заглушку на место.

## Добавление компонентов

Добавление компонентов в сенсорном пульте управления

## Добавление компонентов

Add new products

onnected to power. The products are now ready o be registered in the control pad.

4

Добавление компонентов в сенсорном пульте управления

В сенсорном пульте управления можно зарегистрировать до 200 компонентов. После регистрации компоненты становятся доступными для управления.

Коснитесь дисплея, как показано на рисунках ниже, чтобы добавить компоненты в сенсорный пульт управления.

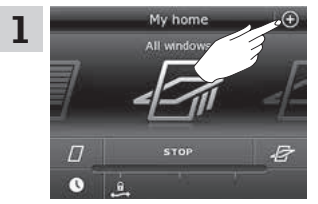

My home - my way

E4

F.H

?

Коснитесь кнопки 🕀 .

Коснитесь "Новый комп.".

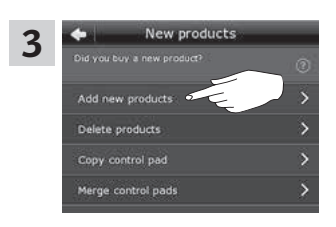

Коснитесь "Добавить компоненты".

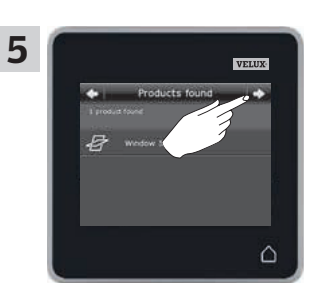

Коснитесь ⊏>.

Коснитесь 🖘, после того как компоненты найдены. Новые компоненты готовы к использованию.

2

Ô

## Добавление компонентов

Добавление сенсорного пульта управления

Управлять компонентами VELUX INTEGRA® можно с нескольких сенсорных пультов управления. Данные из одного сенсорного пульта управления можно скопировать в другой сенсорный пульт управления.

**Примечание.** Настройки стандартных программ или программы, созданные пользователем, не копируются в другие сенсорные пульты управления.

Порядок копирования данных между сенсорными пультами управления одного типа представлен в инструкциях, приведенных ниже. Чтобы скопировать данные на другие средства управления, следуйте инструкциям для этих средств управления.

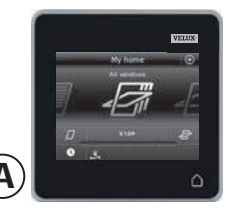

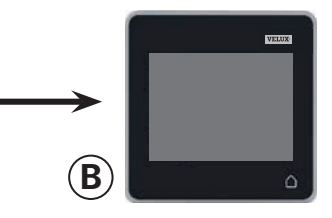

Сенсорный пульт управления, **отправляющий** копию данных, называется пультом (**A**). Сенсорный пульт управления, **получающий** копию данных, называется пультом (**B**).

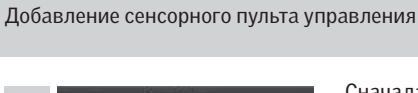

No products found No products found Make sure the products an another promotil in receasary type products are registered in another control, you can copy them from that control. Receive copy them from that control.

B

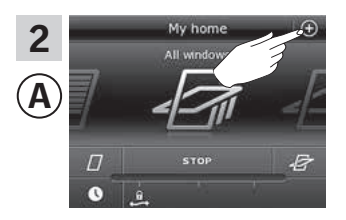

Сначала настраивается сенсорный пульт управления (В), получающий копию данных. Перейдите к разделу *Первоначальная настройка* и выполните шаги 1–3. Коснитесь "Получ.копию". Примечание. Не касайтесь с> до шага 5.

Выполните шаги 2-4 на сенсорном пульте управления (А), отправляющем копию данных. коснитесь кнопки ⊕.

Коснитесь "Новый комп.".

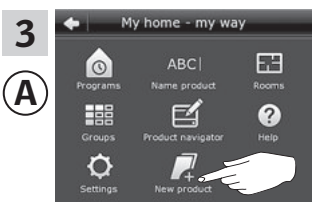

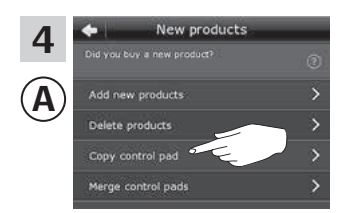

Коснитесь "Скопировать сенсорный ПУ".

## Добавление компонентов

Добавление сенсорного пульта управления

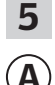

В

Send copy ou can send a copy of this come where or reducts, where it there or reducts, and if it does not fin pay Press right arrow to start sending a copy from his control pad.

Receive copy

can copy the contents i of to your control pad

menu item New products. When this i done, tap forward arrow. Коснитесь ⇒ на сенсорном пульте управления (А), а затем коснитесь ⇒ на сенсорном пульте управления (В).

Если на экране отображается надпись "Компоненты не найдены", коснитесь "Повтор поиска", чтобы повторить попытку.

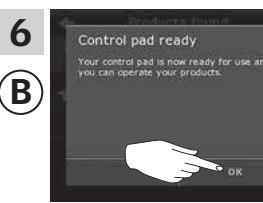

Коснитесь "ОК" на сенсорном пульте управления (В).

Прочее Сброс настроек сенсорного пульта управления

Чтобы стереть все данные о зарегистрированных компонентах и все запрограммированные параметры и снова выполнить регистрацию, можно сбросить настройки сенсорного пульта управления к исходным значениям по умолчанию.

**Примечание.** В случае использования только одного сенсорного пульта управления необходимо сбросить настройки всех компонентов к значениям по умолчанию, прежде чем снова регистрировать их в сенсорном пульте управления (см. раздел *Ошибка первоначальной настройки*). При наличии второго сенсорного пульта управления, можно скопировать его данные на сенсорный пульт управления, настройки которого сброшены до значений по умолчанию (см. раздел *Добавление сенсорного пульта управления*).

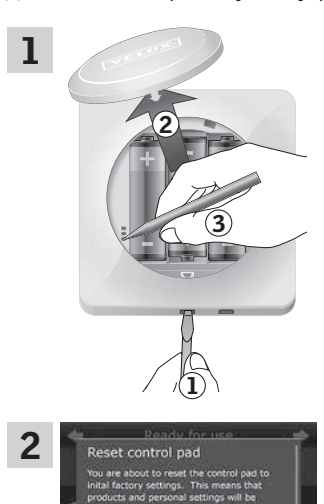

Снимите крышку батарейного отсека, нажав кнопку отверткой, как показано на рисунке ①, ②.

Нажмите кнопку RESET на задней стороне сенсорного пульта управления заостренным предметом и удерживайте ее нажатой не менее 5 секунд (3).

Установите крышку на место.

Коснитесь "Да" для подтверждения сброса настроек сенсорного пульта управления.

Настройки сенсорного пульта управления будут сброшены. Порядок действий, необходимых для возобновления работы с сенсорным пультом управления, см. в разделе *Первоначальная настройка*.

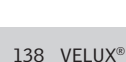

## Прочее

Порядок действий в случае сбоя питания, разрядки батарей или утери сенсорного пульта управления

## GGL/GGU

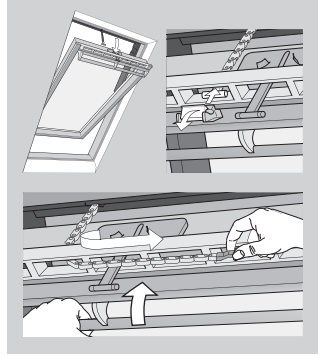

В случае сбоя питания или разрядки батареи окно с центральной осью открывания можно закрыть вручную, для чего необходимо отсоединить цепь вентиляционного клапана окна.

Порядок закрытия окна вручную см. в полных инструкциях по использованию сенсорного пульта управления. Обратитесь в торговую компанию VELUX по указанным телефонам или через сайт www.velux.com.

## Прочее Дополнительная информация

Полные инструкции для сенсорного пульта управления имеются в торговой компании VELUX, см. список телефонов или веб-сайт www.velux.com. Чтобы выбрать нужные инструкции, необходимо знать номер версии сенсорного пульта управления.

Ниже показано, как узнать номер версии сенсорного пульта управления.

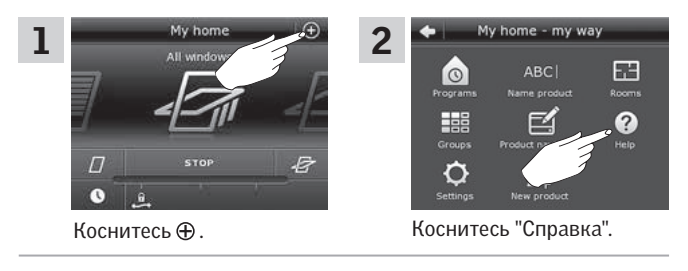

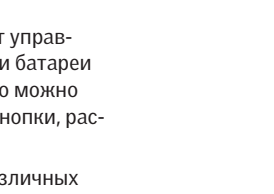

Коснитесь "О данном сенсорном ПУ".

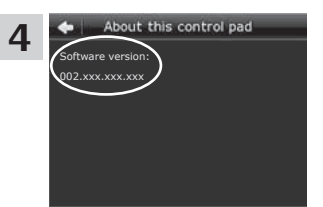

Посмотрите номер версии в разделе "Версия программного обеспечения".

## GGL/GGU

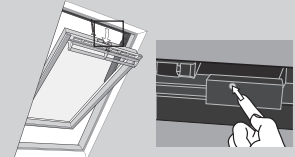

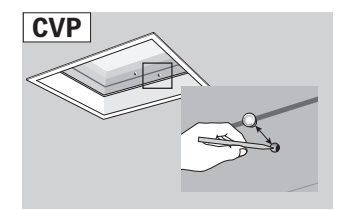

Если сенсорный пульт управления утерян или если батареи были разряжены, окно можно закрыть с помощью кнопки, расположенной на окне.

Порядок закрытия различных типов окон без использования сенсорного пульта управления см. в полных инструкциях по использованию сенсорного пульта управления. Обратитесь в торговую компанию VELUX по указанным телефонам или через сайт www.velux.com. 3

# В соответствии с Директивой Европейского Парламента и Совета 2014/35/EU

Нижеследующим мы заявляем, что сенсорный пульт управления VELUX INTEGRA® KLR 200 (3LR A12) произведена в соответствии с согласованными стандартот EN 60950-1(2006)+A11(2009)+ A1(2010)+A12(2011).

# В соответствии с Директивой Европейского Парламента и Совета 2006/42/ЕС

Нижеследующим мы заявляем, что изделия VELUX INTEGRA®:

- мансардные окна GGL (-К-- ----21) и GGU (-К-- ----21),
- мансардные окна на солнечной батарее GGL (-К-- ----30) и GGU (-К-- ----30),
- зенитные окна CVP (3MX A02 и 3LR A12),
- комплект для модернизации KMX 200 (3MX A01, 3LA A01 и 3LR A12) для мансардных окон VELUX GHL, GHU, GPL, GPU, GTL, GTU и VKU и
- комплект для модернизации на солнечной батарее KSX 100 (3SM B01, 3SD B01 и 3LR A12) и KSX 100K (3SM BK01 и 3LR A12) для мансардных окон VELUX GGL и GGU

произведены в соответствии с актуальными согласованными стандартами EN 60335-1(2002), EN 60335-2-103(2003)+A11(2009), EN 61558-1(2005)+A1(2009), EN 61558-2-16(2009) и EN 62233(2008).

Все вышеупомянутые изделия произведены в соответствии с актуальными согласованными стандартами EN 300220-2(2010), EN 300440-2(2010), EN 301489-3(2003), EN 55014-1(2006), EN 55014-2(1997), EN 55022(2010), EN 55024(2010), EN 61000-3-2(2006) и EN 61000-3-3(1995). Когда вышеуказанные продукты VELUX INTEGRA® устанавливаются в системе с другими продуктами VELUX INTEGRA® согласно инструкциям и требованиям, весь механизм соответствует основным требованиям Директив Европейского Парламента и Совета 2006/42/EC, 2014/30/EU, 2014/35/EU и 2014/53/EU.

Мансардные окна соответствует также Регламенту ЕС на строительную продукцию (EU Construction Products Regulation No. 305/2011).

| VELUX A/S: AMarson                                                     |  |
|------------------------------------------------------------------------|--|
| (Jens Aksel Thomsen, Market Approval)<br>Ådalsvej 99, DK-2970 Hørsholm |  |